# How to download your ticket to your Apple Wallet Single match tickets

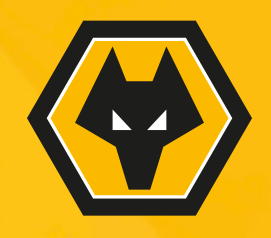

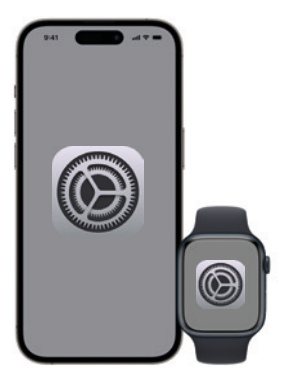

Step 1:

To ensure your iPhone/Apple Watch is compatible with Digital Ticketing, you must install the most recent IOS and WatchOS.

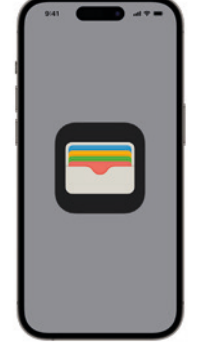

## Step 2:

Before downloading your Wolves Pass, ensure your Apple Wallet is installed on your iPhone/Apple Watch.

If not, you will need to re-download this from the App Store.

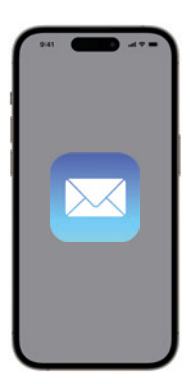

#### Step 3:

Check your email.

Before the fixture you will receive an email with a link to download your Wolves Pass to your Apple Wallet.

Keep an eye on your emails and download your Pass at the earliest opportunity.

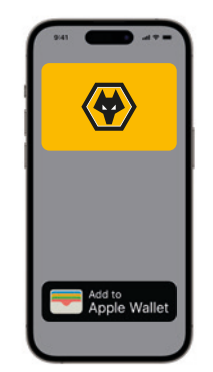

#### Step 4:

Download your pass.

Once you have received your email, you will see a button within the email asking you to 'Add to Apple Wallet'. Hit this button and follow the onscreen instructions, then press 'Add'.

If you have an Apple Watch, your Wolves Pass will automatically be added there also.

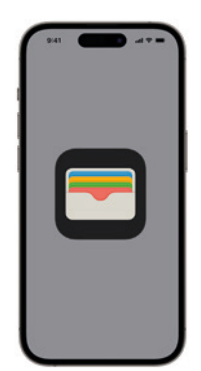

### Step 5:

Click on the Wallet icon to open your Apple Wallet to ensure your Wolves Pass is visible and your details are correct.

To ensure your Wolves Pass is valid and correct, make sure you have automatic updates turned on.

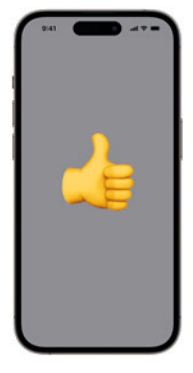

#### All done!

We look forward to seeing you at Molineux.

Remember to arrive in good time so you have plenty of time to enter the stadium.